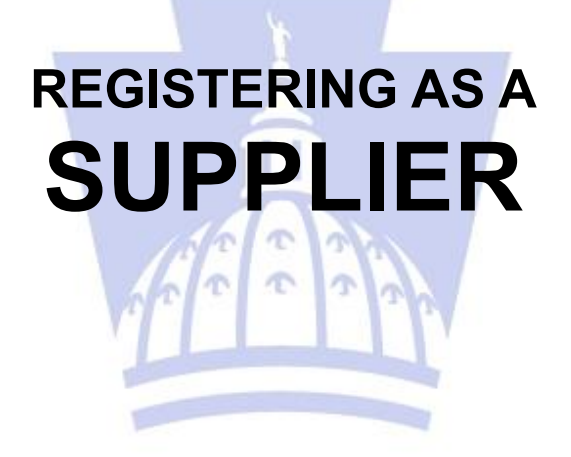

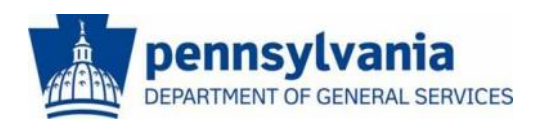

The Commonwealth of Pennsylvania Department of General Services Bureau of Procurement

www.dgs.pa.gov

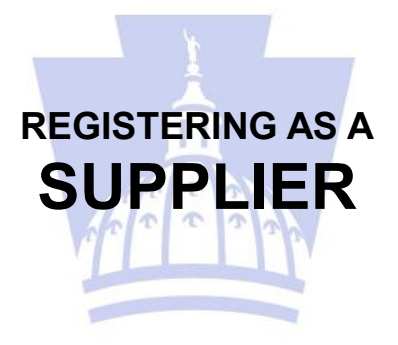

If you have never done business with the Commonwealth of Pennsylvania, by following the four steps described in this guide, your company will become registered with us. These four steps are as follows:

| <b>STEP 1 - VENDOR INDENTIFICATION</b>                                                       |                                                                                                    |  |  |  |
|----------------------------------------------------------------------------------------------|----------------------------------------------------------------------------------------------------|--|--|--|
| pernsylvania                                                                                 | Search Q, + Kes Sealon. Lis or<br>Weture PA Seguin                                                                                    |  |  |  |
| Eugpler Registration  FA Suppler Portal None  FA Suppler Portal None  Suppler Service Center | Septer + Supter Registration + Septer Registration<br>Vendor Registration, Commonwealth of Pennsylvania.                              |  |  |  |
|                                                                                              | Instructions                                                                                                    |  |  |  |
|                                                                                              | Verdor Identification  Engine Identification  Engine Identification  R  Social Security Number  R  R  R  R  R  R  R  R  R  R  R  R  R |  |  |  |

- A. Begin by going to <u>www.pasupplierportal.state.pa.us</u>.
- B. Select <u>Supplier Registration</u> from the left sidebar menu.
- C. Enter your Employer Identification Number (EIN) or your Social Security Number (SSN), then select the Next button.

## **STEP 2 - VENDOR DETAILS**

| Vendor Registration, Commonwealt                                                                                                    | h of Pennsylvania.                                                                                                    |                                                                                                    |                                                                                                    |
|----------------------------------------------------------------------------------------------------|----------------------------------------------------------------------------------------------------|----------------------------------------------------------------------------------------------------|----------------------------------------------------------------------------------------------------|
| 1 2                                                                                                    | 3                                                                                                    | 4                                                                                                    |                                                                                                    |
| Vendor Identification Vendor Details                                                                                                    | Submit Registration Form Cr                                                                                                    | eate User ID                                                                                           |                                                                                                    |
| Instructions                                                                                                    |                                                                                                    |                                                                                                    |                                                                                                    |
| Complete the registration form below and select the N                                                                                                    | ext button Please do not use Parentheses to                                                                                                    | separate the area code within t                                                                        | the telephone or fax numbers.                                                                                                    |
| Enter entire number as a string of 10 numbers or use<br>Important: Fields with a * indicate that an entry is requi                                                       | dashes to seperate the groups of numbers.<br>red.                                                                                                    |                                                                                                    |                                                                                                    |
| Vendor Identification                                                                                                    |                                                                                                    |                                                                                                    |                                                                                                    |
| Employer Identification Number (EIN):                                                                                                    | Social Security Number (SS                                                                                                    | SN): 183645104                                                                                         |                                                                                                    |
| Address Data                                                                                                    |                                                                                                    |                                                                                                    | =                                                                                                    |
| Disregarded Entity:                                                                                                    | O Yes 🛞 No                                                                                                    |                                                                                                    |                                                                                                    |
| * Legal Name:                                                                                                    |                                                                                                    | ]                                                                                                    |                                                                                                    |
| Name of the Company (if different than Legal Name):                                                                                                    |                                                                                                    | 1                                                                                                    |                                                                                                    |
| Name of Person Creating Registration:                                                                                                    |                                                                                                    | This text                                                                                              | t will appear on the W-9 Form                                                                                                    |
| * Business Type:                                                                                                    |                                                                                                    |                                                                                                    |                                                                                                    |
|                                                                                                    |                                                                                                    |                                                                                                    |                                                                                                    |
| Exempt payee code (if any):                                                                                                    |                                                                                                    |                                                                                                    |                                                                                                    |
| Exemption from FATCA reporting code (if any):                                                                                                    |                                                                                                    |                                                                                                    |                                                                                                    |
| * E-Mail Address:                                                                                                    |                                                                                                    |                                                                                                    | 1                                                                                                    |
| * Telephone:                                                                                                    |                                                                                                    |                                                                                                    | Extension:                                                                                                    |
| Fax                                                                                                    |                                                                                                    |                                                                                                    | Extension:                                                                                                    |
| Street Number and Name:                                                                                                    |                                                                                                    | If PO Bo                                                                                               | x is used then Street Number and Name cannot be used                                                                                                    |
| Street 2 (apt. or suite no., room no., floor no. etc.):                                                                                                    |                                                                                                    |                                                                                                    |                                                                                                    |
| * City:                                                                                                    |                                                                                                    | 1                                                                                                    | * County:                                                                                                    |
| * State                                                                                                    | Pennsylvania                                                                                                    |                                                                                                    | * Zp                                                                                                    |
| * Country                                                                                                    | USA V                                                                                                    |                                                                                                    |                                                                                                    |
| P0 80X                                                                                                    |                                                                                                    | If Street                                                                                              | Number and Name are used then PO Box cappot be used                                                                                                    |
| PO Box Country                                                                                                    | 084                                                                                                    | 1. 201000                                                                                              |                                                                                                    |
| PO DOX COUNTY.                                                                                                    |                                                                                                    |                                                                                                    |                                                                                                    |
| Which Product Categories can you Delive                                                                                                    | r?                                                                                                    |                                                                                                    |                                                                                                    |
| At least one product category must be selected                                                                                                    | and the second second sec |                                                                                                    |                                                                                                    |
| BUILDING & CONSTRUCT                                                                                                    | S                                                                                                    |                                                                                                    |                                                                                                    |
| Data Privacy Statement                                                                                                    |                                                                                                    |                                                                                                    |                                                                                                    |
| Data Privacy Statement Terms must be accepted before                                                                                                    | e being able to move to the next page                                                                                                    |                                                                                                    |                                                                                                    |
| DISCLAMER: Registering as a Commonwealth SRM ver<br>Commonwealth of Pennsylvania. Further, registering do<br>Commonwealth of Pennsylvania. Registering as a Com          | dor does not guarantee that your business will<br>les not guarantee that your business or organiz-<br>nonwealth SRM vendor should not be construed                                                                                                    | be awarded any contract or pu<br>ation will receive any financial a<br>l as applying for any necessary | irchase order to provide supplies to or perform services for the<br>assistance including state or federal grant monies from the<br>y license to deliver supplies or perform services in a regulated industry |
| DATA PRIVACY: Information provided through the PA \                                                                                                    | endor Portal will be used in the purchasing and                                                                                                    | accounting activities of the Cor                                                                       | mmonwealth and will not be limited in its use to one Commonwealth                                                                                                    |
| agency. Information is retained in accordance with exist<br>TERMS: By submitting information through the PA Super-                                                       | ting Commonwealth policy and laws, including to<br>fer Portal, you are agreeing on behalf of the per                                                                                                    | he Pennsylvania Right to Know<br>son or entity identified to one (1                                    | Law, 65 P.S. Section 66.1 et seq.<br>1) default remit to address and one (1) Automatic Clearing House (ACH)                                                                                                  |
| bank account.                                                                                                    |                                                                                                    |                                                                                                    | A second second second second second second second second                                                                                                    |
| CERTFICATION: By submitting information through the f<br>information is true and correct to the best of your know<br>(relating to unsworn falsification to authorities). | A Vendor Portal, you certify that: (1) you are au<br>ledge, information, and belief. Any false statements                                                                                                    | thorized to submit the informati<br>ents made by you on or in the P                                    | ion for, or on behalf of, the person or entity identified; and, (2) all of the<br>A Vendor Portal are subject to the penalties of 18 Pa.C.S. § 4904                                                          |
| Yes, I have read the data privacy statement and acc                                                                                                    | cept the terms.                                                                                                    |                                                                                                    |                                                                                                    |
| Back Next                                                                                                    |                                                                                                    |                                                                                                    |                                                                                                    |

#### A. Complete the following fields in the Address Data section:

- Legal Name: The primary name by which your company (OR the individual's name if registering with a social security number) is currently listed with the IRS.
- Name of the Company: Complete this field if the name of your company is different than the legal name listed above. Note clearly if this is a DBA (doing business as), a Disregarded Entity, etc.

- Name of the Person Creating Registration
- Business Type: Select the legal description of your business.
- Exempt payee code or Exemption from FATCA reporting code (if any)
- **E-Mail Address:** Enter a valid e-mail address for the person who will set up the Administrative User account for your company.
- **Telephone and Fax:** These fields are each 10 digits and may not contain any dashes.
- Street: Enter your company street address. If you use a PO Box, please enter your PO Box in the "PO Box" field further down. *The system will not accept both fields being completed.*
- City, State, and Country: Where your company is located.
- **ZIP Code:** Enter your state and entire nine-digit ZIP+4 code. *The ZIP+4 can be found at <u>www.USPS.com</u>.*
- **PO Box:** Enter your company's PO Box. If none exists, please enter your street address in the "Street" field. *The system will not accept both fields being completed.*

# B. Complete the <u>Product Categories</u> section by choosing *Building & Construct and/or Materials/Services* for your company type.

- Below, carefully read the **Disclaimer**, **Data Privacy**, **Terms** and **Certification Notices**, and check the box stating that you accept the terms and conditions.
- Look over the responses carefully.
- Click the "Next" box once.
- C. Carefully review the information on the W9 form displayed on the next page. If the information is correct, select the checkbox to confirm your electronic signature on the form and then select the "Submit W9" button to proceed to the confirmation screen. If the information is not correct, select the "Back" button to revise it.
- D. Upon submission, an e-mail acknowledgement will be sent that verifies your company information has been successfully received.

After your information has been submitted, check the specified e-mail account for a message from <u>SRMSVC@pa.gov</u>. This e-mail should arrive within one business day. *If you do not receive the e-mail within this timeframe, contact the* **Help Desk** at (877) 435-7363 and select **Option #1** from the menu.

### A. When you receive your e-mail, read it carefully.

The link contained in this e-mail can only be used <u>once</u>. This e-mail can not be forwarded, copied or pasted, or the link will not work.

### B. Follow the link within the e-mail and complete the following fields:

- User Name: Create a user name of your choice.
- **Password:** Create a <u>temporary password</u> that must have at least 7 characters (including at least one <u>upper-case letter</u>, one <u>lower-case</u> <u>letter</u>, one <u>number</u> and one <u>special character</u>). Special characters are the symbols created by holding the SHIFT key and typing any number from 0-9, such as \$, #, @, or \*. *This password will need to be changed after the Administrative User is created and may not be re-used. It also cannot contain elements of the User Name.*
- Confirm Password: Re-enter the temporary password.
- Salutation: Select an option from the drop-down menu.
- First Name / Last Name: Enter the administrator's first / last name.
- E-Mail Address: Enter a valid e-mail address.
- Country: Select from the drop-down menu, if necessary.
- Language: Select from the drop-down menu, if necessary.
- **Telephone** and **Fax:** These fields are each 10 digits and may not contain any dashes.
- **Item and Department:** Use these two fields to help identify additional personnel and items.
- Date Format: Select your preferred date format from the dropdown menu.
- Decimal Format: Allow the default option to remain.
- Time Zone: Select your region's official time zone..
- Registration ID: PLEASE DO NOT ENTER OR CHANGE ANYTHING IN THIS FIELD. It contains a default from your en crypted e-mail. If this field is blank, please call the Help Desk at (877) 435-7363 and select Option #1 from the menu..

Review your selections to ensure everything is correct. Select the checkbox to confirm that you have read the statements and accept the terms.

# C. Select the <u>Create</u> button located below the checkbox. This will complete the "Create Administrative User" process.

Upon submission, a confirmation message displays and states that the User and Password were successfully created. *This message will also contain your newly-assigned* Vendor Number *and a link to redirect you back to the PA Supplier Portal login page.* 

| pennsylvania 🙀 🛛 Welcome PA Suppli                          | ers teg logo                                                                                                    |
|-------------------------------------------------------------|----------------------------------------------------------------------------------------------------|
| SUPPLIER LOGON >                                            |                                                                                                    |
| Supplier                                                    |                                                                                                    |
| Supplier Registration                                       |                                                                                                    |
| Detailed Havigation                                         | PLEASE WRITE DOWN OR PRINT THE FOLLOWING INFORMATION:                                                                                                    |
| PA Supplier Portal Home                                     |                                                                                                    |
| Ilew Supplier Registration     Eviction Summer Registration | * Your User Name                                                                                                    |
| Supplier Service Center                                     | * Your Temporary Password                                                                                                    |
|                                                             | * Vendor Number 0000                                                                                                    |
|                                                             | THIS INFORMATION WILL BE NEEDED IN PHASE 3.                                                                                                    |
|                                                             | FIRST, you should Log In to the Supplier Portal at http://www.pasupplierportal.state.pa.us" to change your Temporary Password to a New Password.                                                                        |
|                                                             | NEXT, Log Out of the Supplier Portal and wait up to 20 minutes for the system to recognize your Administrative User information.                                                                                        |
|                                                             | Once the system has recognized your Administrative User information, you may Log Back In to the PA Supplier Portal to Update your Company Data, Add Bank Data,<br>Create Additional Users and Respond to Solicitations. |
|                                                             | PHASE 2 IS COMPLETE.                                                                                                    |
|                                                             | Select "SUPPLIER LOGON" located in the upper left comer of the screen to begin PHASE 3.                                                                                                    |
|                                                             |                                                                                                    |
|                                                             |                                                                                                    |
|                                                             |                                                                                                    |
|                                                             |                                                                                                    |
|                                                             |                                                                                                    |
|                                                             |                                                                                                    |

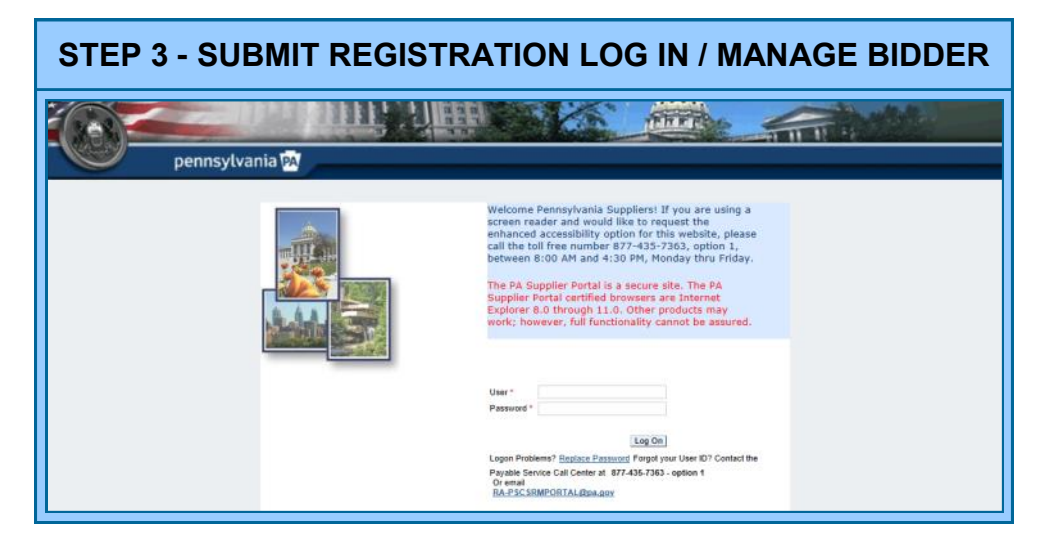

- A. Follow the <u>Supplier Portal link</u> (<u>www.pasupplierportal.state.pa.us</u>) and log in using your User Name and temporary password.
- B. When prompted, change your temporary password to a new one. Your <u>User Name</u> will default in the User ID field. Please complete the following three fields to complete the process:

- Old Password: Type in your temporary password.
- **New Password:** Enter a new password, making sure to follow the previously-outlined requirements (see Phase #2, section B).
- Confirm Password: Re-enter your new password.

Select the **Change** button to complete the password change. You will now be logged in as the Vendor Administrator and taken to the welcome screen.

C. Once your password is changed, you will need to click "Log Out" in the upper right-hand corner and wait at least 30 minutes for the system to refresh your registration data before attempting to log in again or change any information.

An e-mail titled "W9 Form for Vendor" will be sent to the e-mail address submitted in Phase 1 requesting a signed and dated IRS W9 form. Please be sure to write the vendor number at the top of the W9 prior to returning it via fax or include the vendor number somewhere within the returning email.

Once these three steps are completed, you'll be officially registered with us. Congratulations on becoming a new supplier, and welcome to the Commonwealth of Pennsylvania!

Now that you are registered with the PA Supplier Portal, please enter and update your Company Data and Administrative Information including the default remit-to address for receipt of payments as applicable. Please click <u>http://www.pasupplierportal.state.pa.us</u> to get started. The following actions are also recommended:

#### • Enter Bank Data

This section can be found under the **Manage Bank Data & Product Categories** tab on the left navigation pane, and will enable your company to receive payments via ACH.

#### Register for E-Alerts

This valuable feature will enable you to "subscribe" to all upcoming solicitations applicable to your company. For more information on E-Alerts or to register online, please visit <u>http://www.dgsweb.state.pa.us/EAlerts/</u>.

For more information about Registering as a Supplier, please contact:

Customer Support Center (877) 435-7363, Option #1

Department of General Services Bureau of Procurement 555 Walnut Street, 6th Floor Harrisburg, PA 17101

#### www.dgs.state.pa.us/procurement

Janice Pistor Chief Procurement Officer

Kenneth Hess Deputy Secretary, Procurement

Curtis Topper Secretary, Department of General Services

> Tom Wolf Governor

**Revised April 2019**